Handleiding activeren cliëntportaal Caren voor wettelijk vertegenwoordigers LET OP: Zorg dat u de brief met de activatiecode bij de hand heeft.

### Stap 1

Ga naar de website <u>https://www.carenzorgt.nl</u> Als u hier voor het eerst komt, kies dan account aanmaken.

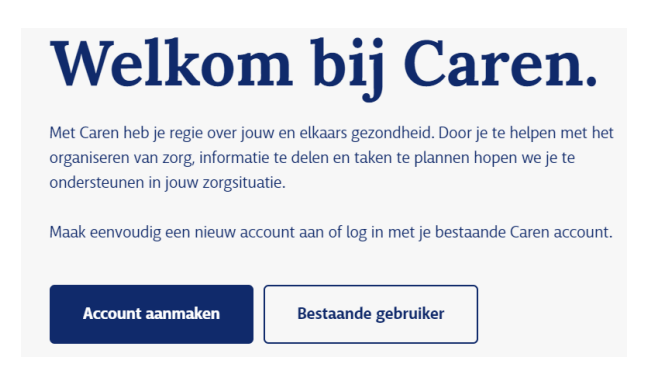

# Stap 3

- a. Vul voornaam en achternaam van de cliënt in.
- b. Klik op volgende

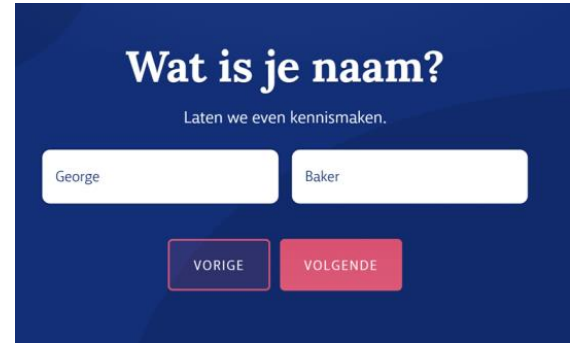

# Stap 5

- a. Maak de keuze:
  - > JA, als de cliënt Caren gaat beheren
  - > Nee, als u Caren gaat beheren.

Degene die Caren beheert kan ook anderen toegang geven tot Caren.

b. Klik op volgende.

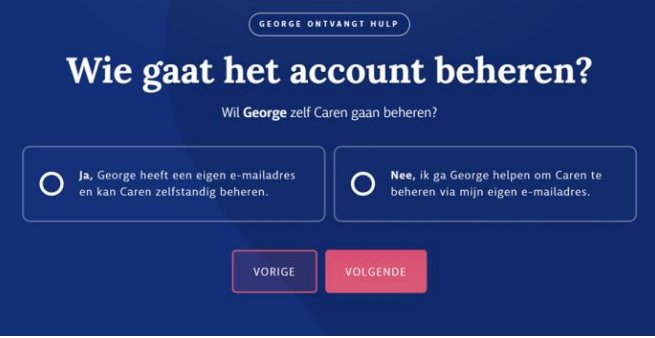

## Stap 2

- a. Vink het vakje lk ga akkoord met de voorwaarden aan.
- b. Klik op Start met Caren

|       | land: IK Den Caren.                                                                                 |
|-------|----------------------------------------------------------------------------------------------------|
| Na he | Ik help je bij het organiseren van hulp.<br>It beantwoorden van een paar vragen kun je aan de slag! |
|       | Ik ga akkoord met <u>de</u><br><u>voorwaarden</u> .                                                 |
|       | START MET CAREN                                                                                     |

## Stap 4

- a. Klik lk ontvang hulp
- (de andere optie is voor een hulpverlener)
- b. Klik op volgende

| Wat is j<br><sup>Wordt er voor jou ge</sup> | ouw rol?                                   |
|---------------------------------------------|--------------------------------------------|
|                                             | O Ik ontvang hulp                          |
| VORIGE                                      | VOLGENDE                                   |
|                                             | Wat is j<br>Wordt er voor jou ge<br>VORIGE |

#### LET OP:

- Als in stap 5 = JA => stap 6 volgt
- Als in stap 5 = NEE => stap 5a volgt:

#### Stap 5a

- a. Vul uw voornaam en achternaam in
- b. Klik op volgende

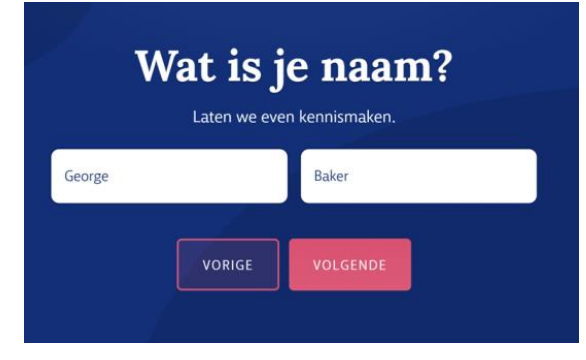

## Stap 6

- a. Vul het e-mailadres van de beheerder in.
  - Als in stap 5 = JA, dan mailadres cliënt
  - $\succ$  Als in stap 5 = NEE, dan uw mailadres
- b. Klik op volgende.

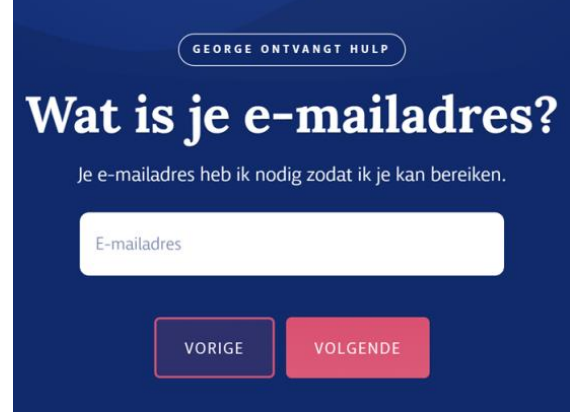

#### Stap 8

- a. Vul de activatiecode uit de brief in
- b. Vul de geboortedatum van de cliënt in
- c. Klik op Volgende

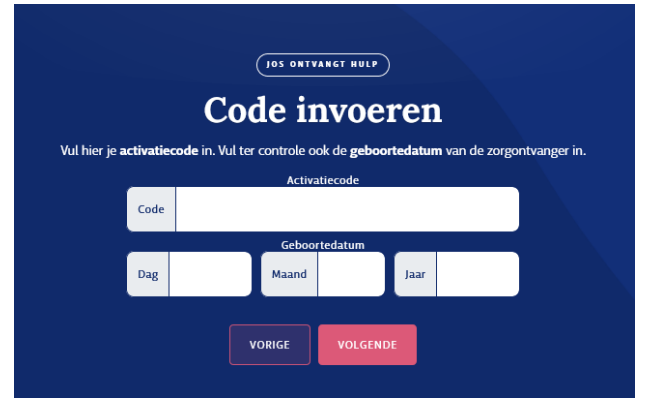

#### Stap 10

In de email wordt gevraagd een wachtwoord te kiezen en het account te activeren

- a. Volg de instructie in de email.
- b. Klik op Account activeren

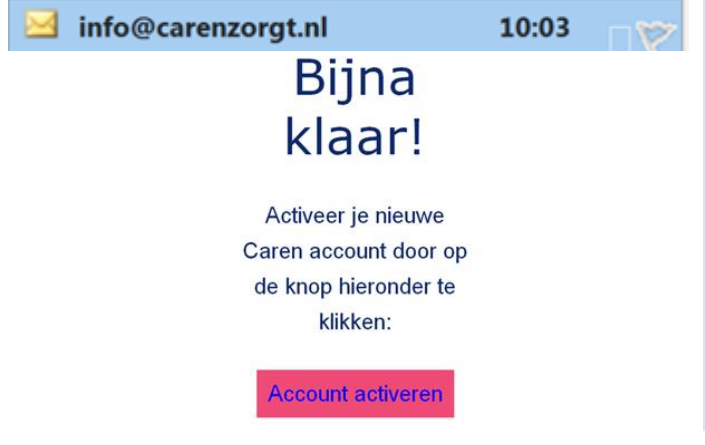

### Stap 7

- a. Vul JA in
- b. Klik op Volgende

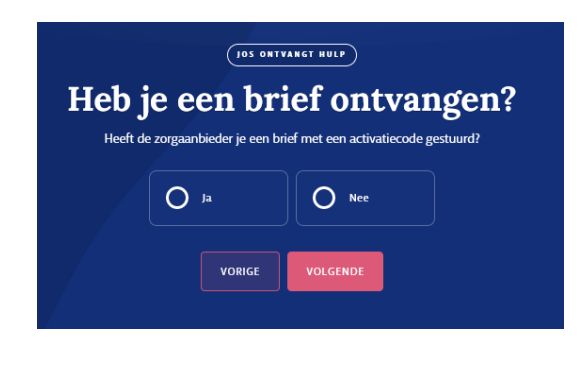

### Stap 9

- a. In dit bericht staat vermeld naar welk emailadres een mail is gestuurd
- b. Ga naar uw mailadres

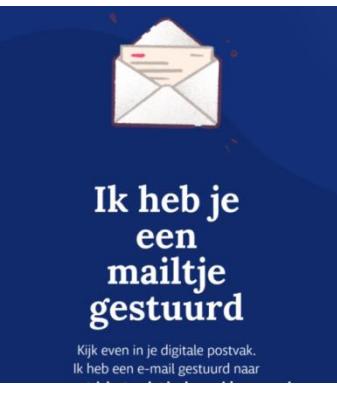

### LET op:

Wilt u in het dossier kunnen lezen? Dat heeft u elke keer een extra inlogcode nodig die u ontvangt op uw telefoon

Zorg dus dat bij uw contactgegevens in Profiel uw telefoonnummer staat.

Als u een 06-nummer heeft ingevuld, ontvangt u een sms-bericht. Als u een vast nummer heeft ingevuld, ontvangt u een telefoontje met de code.